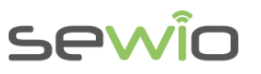

# Migration Guide from VMware image to Ubuntu

Real Time Location System

## 1 System Requirements

- Ubuntu 14.04 64bit operation system
- Processor Intel Core i3 or higher
- At least 4GB RAM memory

# 2 Apache, PHP, MySQL installation

## In Ubuntu console type following lines:

## 1) install apache

```
sudo apt-get update
sudo apt-get install apache2
```

### 2) install mysql, use password "sensmap"

```
sudo apt-get install mysql-server-5.6 php5-mysql
sudo mysql_install_db
```

## 3) install php5

sudo apt-get install php5 libapache2-mod-php5 php5-mcrypt

#### 4) Install phpmyadmin, use password "sensmap"

sudo apt-get install phpmyadmin

## 5) Edit apache.conf

sudo vim /etc/apache2/apache2.conf

Then add the following line:

```
Include /etc/phpmyadmin/apache.conf
```

Modify the Apache configuration file and change AllowOverride None to AllowOverride All for the document root:

Locate the section that looks like the following:

```
<Directory /var/www/>
Options Indexes FollowSymLinks
AllowOverride None
Require all granted
</Directory>
```

Sewio Networks, s.r.o, www.sewio.net, email:info@sewio.net

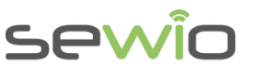

Change it to the following and save the file:

```
<Directory /var/www/>
Options Indexes FollowSymLinks
AllowOverride All
Require all granted
</Directory>
```

To use mod\_rewrite from within .htaccess files, edit the default VirtualHost with

sudo vim /etc/apache2/sites-available/000-default.conf

Search for "DocumentRoot /var/www/html" and add the following lines directly below:

```
<Directory "/var/www/html">
AllowOverride All
</Directory>
```

6) Setting mode rewrite for Apache sudo a2enmod rewrite

sudo service apache2 restart

 Go to <u>http://YOUR\_IP/phpmyadmin/index.php</u> Create database with name "sensmapserver"

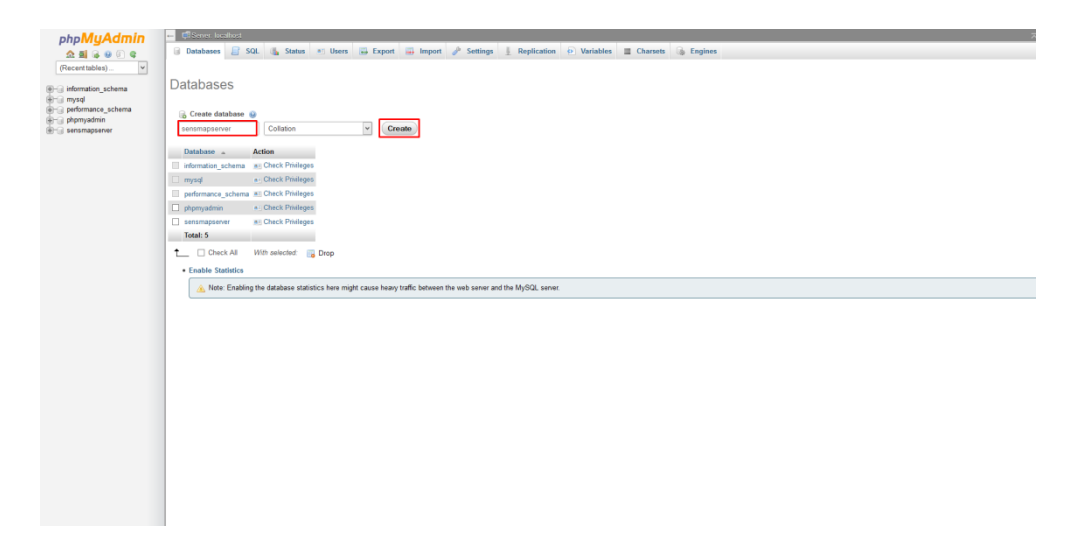

8) Import database schema sensmapserver\_default.sql from RTLSKit\_vmware.zip.

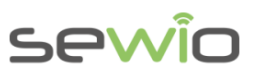

Datasheet

|       | phpMyAdmin = (Sime lands a galance descentes                                                                                                    |  |  |  |
|-------|----------------------------------------------------------------------------------------------------|--|--|--|
|       | A Starter 2 Starter 2 Starter        |  |  |  |
|       | 6 - J Annual Linear Contraction Contraction Contractio |  |  |  |
|       | <ul> <li>Previouse</li> <li>Previous composition (previous methods) and composition (previous methods).</li> </ul>                                                                                                    |  |  |  |
|       | Breast prote comparing the Series and the solutions (Mar. 2.5.001/d)<br>Consents on of the form                                                                                                    |  |  |  |
|       | Partial Import                                                                                                    |  |  |  |
|       | We have the interruption of an empiric to care the weight detection is to chare it the first Perimeter likes (Place registric exec pand exec pt integrat likes), because if care it have been detected as a second of the empirical second execution of the empirical second execution |  |  |  |
|       |                                                                                                    |  |  |  |
|       |                                                                                                    |  |  |  |
|       | Parmat-Specific Options:                                                                                                    |  |  |  |
|       | 100, compatible your for 1000 B                                                                                                    |  |  |  |
|       |                                                                                                    |  |  |  |
|       |                                                                                                    |  |  |  |
|       |                                                                                                    |  |  |  |
|       |                                                                                                    |  |  |  |
|       |                                                                                                    |  |  |  |
|       |                                                                                                    |  |  |  |
|       |                                                                                                    |  |  |  |
| 9)    | Install Glib                                                                                                    |  |  |  |
| 3)    |                                                                                                    |  |  |  |
|       | apt-get install libglib2.0-dev                                                                                                    |  |  |  |
|       | apt-get install libgtk2.0-dev                                                                                                    |  |  |  |
|       |                                                                                                    |  |  |  |
| 10)   | Download and uppack liberaceket library                                                                                                    |  |  |  |
| 10)   | Download and unpack nowed source indialy                                                                                                    |  |  |  |
|       | http://git.iibwebs0ckets.org/tgi-bin/tgit/iibwebs0ckets/shapshot/iibwebs0ckets-i.4-thiome45-iife10k-55                                                                                                    |  |  |  |
|       |                                                                                                    |  |  |  |
|       | apt-get-install cmake                                                                                                    |  |  |  |
|       | apt-get-install zlibc                                                                                                    |  |  |  |
|       | apt-get-install zliblg-dev                                                                                                    |  |  |  |
|       | ape get install zlivig dev                                                                                                    |  |  |  |
|       |                                                                                                    |  |  |  |
|       | sudo cmake -DLWS_WITH_SSL=0                                                                                                    |  |  |  |
|       |                                                                                                    |  |  |  |
|       | sudo make                                                                                                    |  |  |  |
|       |                                                                                                    |  |  |  |
|       |                                                                                                    |  |  |  |
|       | sudo make install                                                                                                    |  |  |  |
|       |                                                                                                    |  |  |  |
|       | sudo la -s /usr/local/lib/libwebsockets so 5                                                                                                    |  |  |  |
|       |                                                                                                    |  |  |  |
|       | /usr/llb/llbwebsockets.so.5                                                                                                    |  |  |  |
|       |                                                                                                    |  |  |  |
| 11)   | Copy Rtls Server to your host                                                                                                    |  |  |  |
| •••   |                                                                                                    |  |  |  |
|       | Source Location /home/rtlsserver                                                                                                    |  |  |  |
|       | Change IP in config.ini to your host.                                                                                                    |  |  |  |
|       |                                                                                                    |  |  |  |
| 12)   | Convision Server to your best your directory                                                                                                    |  |  |  |
| 12)   | Copy Sensinap Server to your host www directory                                                                                                    |  |  |  |
|       | Source Location: /var/www/html/sensmapserver                                                                                                    |  |  |  |
|       |                                                                                                    |  |  |  |
| 13)   | Conv Sensman Visualization to your host www.directory                                                                                                    |  |  |  |
| 10)   |                                                                                                    |  |  |  |
|       | Source Location: /var/www/html/sensmap                                                                                                    |  |  |  |
|       | Change sensmap/config/config.js file_upload_ip and rest_ip to your IP host address.                                                                                                    |  |  |  |
|       |                                                                                                    |  |  |  |
| 4 4 \ | Channe neuminaian fer un un files as fellours                                                                                                    |  |  |  |
| 14)   | Unange permission for www files as follows                                                                                                    |  |  |  |
|       | (change <your_account_name> to your actual account name):</your_account_name>                                                                                                    |  |  |  |
|       | sudo adduser <vour account="" name=""> www-data</vour>                                                                                                    |  |  |  |
|       | audo abaum _D unu-data unu-data /uam/uuru                                                                                                    |  |  |  |
|       | Suuo chown - K www-uala: www-uala / Var/ WWW                                                                                                    |  |  |  |
|       | sudo chmod -R g+rwX /var/www                                                                                                    |  |  |  |
|       |                                                                                                    |  |  |  |
| 15)   | Convision service services for Seneman Senver and PTLS service to your best Ubuntu                                                                                                    |  |  |  |

15) Copy service scripts for Sensmap Server and RTLS server to your host Ubuntu Source Location: /etc/init/rtlsserver.conf Source Location: /etc/init/sensmapsocketserver.conf

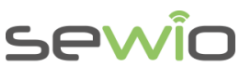

Services should be started in the following order: Apache -> SensmapSocketServer -> Rtls Server

16) Edit /etc/init.d/apache2 Add to line 175 initctl emit apache2-started

| #<br># Function that                    | starts the daemon/service                                                                                       |
|-----------------------------------------|----------------------------------------------------------------------------------------------------|
| t<br>lo_start()<br>/                    |                                                                                                    |
| r<br># Retur<br># 0 i<br># 1 i<br># 2 i | n<br>f daemon has been started<br>f daemon was already running<br>f daemon could not be started                 |
| if pido                                 | fproc -p \$PIDFILE "\$DAEMON" > /dev/null 2>&1 ; then                                                           |
| fi                                      |                                                                                                    |
| if apac                                 | he_conftest ; then<br>\$APACHE2CTL start<br>apache_wait_start \$?<br>initctl emit apache2-started<br>return \$? |
| else                                    | APACHE2_INIT_MESSAGE="The apache2\$DIR_SUFFIX configtest failed."<br>return 2                                   |
| fi                                      |                                                                                                    |

- 17) Reboot machine sudo reboot
- 18) Check whether RTLS Server and SensmapSocketServer are running

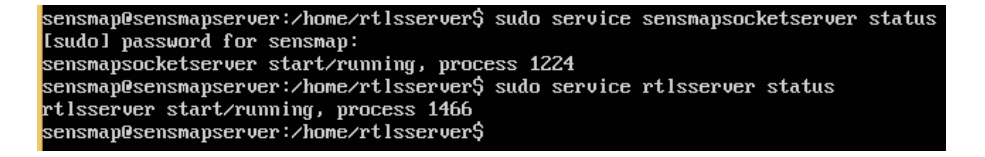

# 3 FAQ3.1 Changing DB password

If you change password to database you need to also adjust getConnection() in Sensmap Server script located at the end of /sensmapserver/api/index.php

| function | n getConnection() {                                                                                                    |
|----------|----------------------------------------------------------------------------------------------------|
|          | <pre>\$dbhost="127.0.0.1";<br/>\$dbuser="root";<br/>\$dbpass="sensmap";<br/>\$dbname="sensmapserver";<br/>\$dbh = new PD0("mysql:host=\$dbhost;dbname=\$dbname", \$dbuser, \$dbpass);<br/>\$dbh-&gt;setAttribute(PD0::ATTR_ERRMODE, PD0::ERRMODE_EXCEPTION);</pre> |
| }        | return \$dbh;                                                                                                    |

Do not forget re-apply appropriate privileges, step 14.

**Migration** Guide

# sewîo

## 3.2 How to change Websocket port

Please edit following lines:

## Sensmap Visualization:

/var/www/html/sensmap/xively.js, line 28

| f | (!socket && SocketProvider) {                                              |
|---|----------------------------------------------------------------------------|
|   | if (window.SockJS) {                                                       |
|   | <pre>socketPort = protocol() === "https:" ? 8093 : 8082;</pre>             |
|   | // TODO: double-check these ports are right                                |
|   | <pre>socketEndpoint = protocol() + "//" + apiHost + ":" + socketPort</pre> |
|   | } else {                                                                   |
|   | socketPort = protocol() === "https:" ? 8094 : 8080;                        |

## Sensmap Server:

**Migration Guide** 

/var/www/html/sensmapserver/api/index.php, line 3024

|               | <pre>} } SWebSocketClient = new WebsocketClient('127.0.0.1', B080); echo \$WebSocketClient-&gt;sendData(json_encode(\$dataToSend)); unset(\$WebSocketClient);</pre> |
|---------------|----------------------------------------------------------------------------------------------------|
| } catch(<br>} | <pre>PDOException \$e) {    echo ' ("error":{"text":'. \$e-&gt;getMessage() .'});</pre>                                                                             |

/var/www/html/sensmapserver/socket/bin/websocket-server.php, line 20

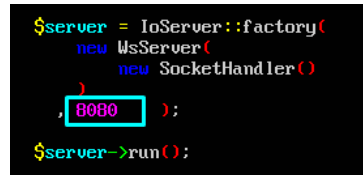

## **RTLS Server:**

/home/rtlsserver/config.ini, line 6

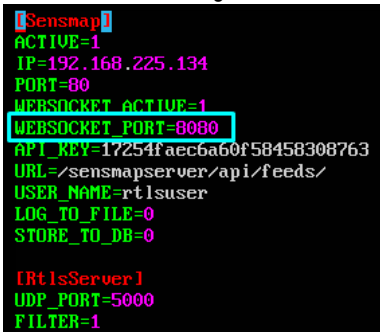

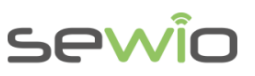

## 3.3 How to modify IP of RTLS server

## **Sensmap Visualization**

/var/www/html/sensmap/config/config.js, lines 10 and 13

| uar sensmapconfig = {       |
|-----------------------------|
| (old ip)                    |
| rest in: "192.168.225.134". |

## **RTLS Server:**

**Migration Guide** 

/home/rtlsserver/config.ini, line 3

| Sensmap J                         |
|-----------------------------------|
| ACTIVE=1                          |
| IP=192.168.225.134                |
| PORT= <mark>80</mark>             |
| JEBSOCKET_ACTIVE=1                |
| JEBSOCKET_PORT= <mark>8080</mark> |
| API_KEY=17254faec6a60f58458308763 |
| JRL=/sensmapserver/api/feeds/     |
| JSER_NAME=rtlsuser                |
| LOG_TO_FILE=0                     |
| STORE_TO_DB=0                     |
|                                   |

[Rt1sServer] JDP\_PORT=5000 ?ILTER=1